## 9.2 Updating Date of Birth

**Purpose:** Use this document as a reference for updating date of birth information in ctcLink.

Audience: College staff responsible for maintaining student information.

You must have at least one of these local college managed security roles:

- ZC CC Personal Information
- ZC CC SOGI
- ZD CC Personal Information
- ZD CC SOGI
- ZD CC Super user
- ZZ CC Pers Info NID Update
- ZZ CC Personal Information
- ZZ CC SOGI

You must also set these SACR Security permissions:

• CS 9.2 SACR Security: Basic Requirements for Staff

If you need assistance with the above security roles or SACR settings, please contact your local college supervisor or IT Admin to request role access

## **Update Date of Birth**

## Navigation: NavBar > Navigator > Campus Community >Personal Information > Add/ Update a Person

- 1. The Add/Update a Person search page displays.
- 2. Enter Search Criteria to identify your student.
- 3. Check the **Include History** option.
- 4. Select the **Search** button.

| ()                                                                                            | Add/Update a Person |  |  |  |
|-----------------------------------------------------------------------------------------------|---------------------|--|--|--|
| Add/Update a Person                                                                           |                     |  |  |  |
| Enter any information you have and click Search. Leave fields blank for a list of all values. |                     |  |  |  |
| Find an Existing Value Add a New Va                                                           | lue                 |  |  |  |
| ▼ Search Criteria                                                                             |                     |  |  |  |
| ID begins with 🗸                                                                              |                     |  |  |  |
| Campus ID begins with V                                                                       |                     |  |  |  |
| National ID begins with V                                                                     |                     |  |  |  |
| Last Name begins with V                                                                       |                     |  |  |  |
| First Name begins with V                                                                      |                     |  |  |  |
| Include History     □ Correct History     □ Case Sensitive                                    |                     |  |  |  |
| Search Clear Basic Search 🖾 Save Search Criteria                                              |                     |  |  |  |

- The Add/Update a Person page displays.
   Enter or look up the Date of Birth by selecting the calendar icon.

| < Student Homepage   | Ado                                                                                            | 🏫 q. 🏲 🗄 @                    |                                    |
|----------------------|------------------------------------------------------------------------------------------------|-------------------------------|------------------------------------|
| Biographical Details | Addresses Regional Personal                                                                    | Nev                           | v Window   Help   Personalize Page |
| Francis Nidless      | 201297267 🤗 ★                                                                                  | Names                         |                                    |
| Person Information   | Date of Birth 01/01/1987 🔛 Birth Information                                                   | Campus ID                     |                                    |
| Biographical History |                                                                                                | Q I I I I of 1 ♥ ▶ I View All |                                    |
|                      | *Effective Date 06/13/2016  *Marital Status Unknown   *Sex Unknown   Legal Definition of Sex ⑦ | As of 06/13/2016              |                                    |
| National ID          |                                                                                                |                               |                                    |
| ₿ Q                  |                                                                                                | 4 1-1 of 1 V                  |                                    |
| Country              | •National ID Type                                                                              | National ID Primary           |                                    |
| USA Q                | Social Security Number                                                                         | XXX-XX-XXXX                   | -                                  |

7. Scroll to the bottom of the page and click **"Save"** to save changes.

| Student Homepage                                                                                                    | Add                             | /Update a Person                    | <b>^</b> Q            |
|----------------------------------------------------------------------------------------------------|---------------------------------|-------------------------------------|-----------------------|
| Contact Information                                                                                                    |                                 |                                     |                       |
| Addresses                                                                                                    | Q    4 4 1 of 2 • • • View All  | Phone<br>•Type •Phone               | Ext Country Preferred |
| Address Type Home<br>Effective Date 03/22/2018<br>Status Active<br>Country USA<br>19123 Marigold Drive<br>Olympia, WA 98501<br>Thurston | Addresses                       |                                     | — — —                 |
|                                                                                                    |                                 | Email<br>•Email Type •Email Address | Preferred             |
|                                                                                                    |                                 | Home v 201297267.HOME@test.com      | -                     |
|                                                                                                    |                                 | Visa/Permit Data                    | Citizenship           |
| Save Return to Search No<br>Biographical Details   Addresses   Regio                                                                    | tify Refresh<br>anal   Personal | Add Update/Display Include Hi       | Story Correct History |

8. Process complete.